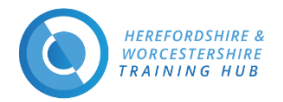

# Herefordshire and Worcestershire Training Hub Learning Management System (LMS)

### Contents

| Introduction                                     | .1 |
|--------------------------------------------------|----|
| How to Log in                                    | .2 |
| How to Register                                  | .2 |
| Screenshot of registration page with guidance:   | .3 |
| How to use Forgotten Username or Password        | .3 |
| How to manage your Notifications                 | .4 |
| How to Sign-up to the ARRS Workshop Live Webinar | .6 |
| How to Connect to an ARRS Workshop Live Webinar  | .8 |

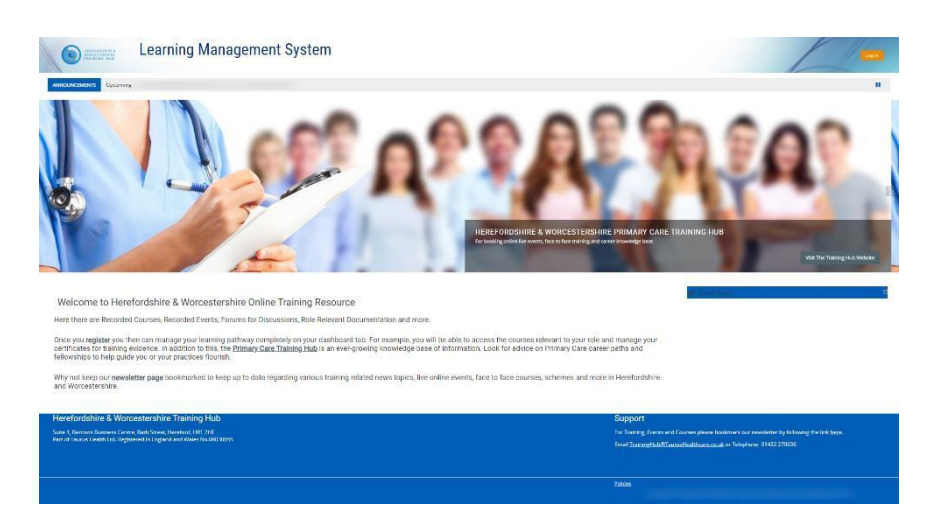

### **Introduction**

On the new Training Hub Learning Management System (LMS) you will find Recorded Courses, Recorded Events, Forums for Discussions, Role Relevant Documentation and more.

Once you register you then can manage your learning pathway completely on the dashboard tab. For example, you will be able to access the courses relevant to your role and manage your certificates for training evidence. In addition to this, the <u>Primary Care Training Hub Website</u> is an ever-growing knowledge base of information. Look for advice on Primary Care career paths and fellowships to help guide you or your practice/PCN to flourish.

Why not keep our <u>newsletter</u> page bookmarked to keep up to date regarding various training related news topics, live online events, face to face courses, schemes and more in Herefordshire and Worcestershire.

Support Email & Telephone : traininghub@taurushealthcare.co.uk | 01432 270636

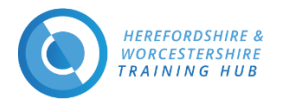

How to Log in

### Home Page URL <u>www.hwth-lms.co.uk</u>

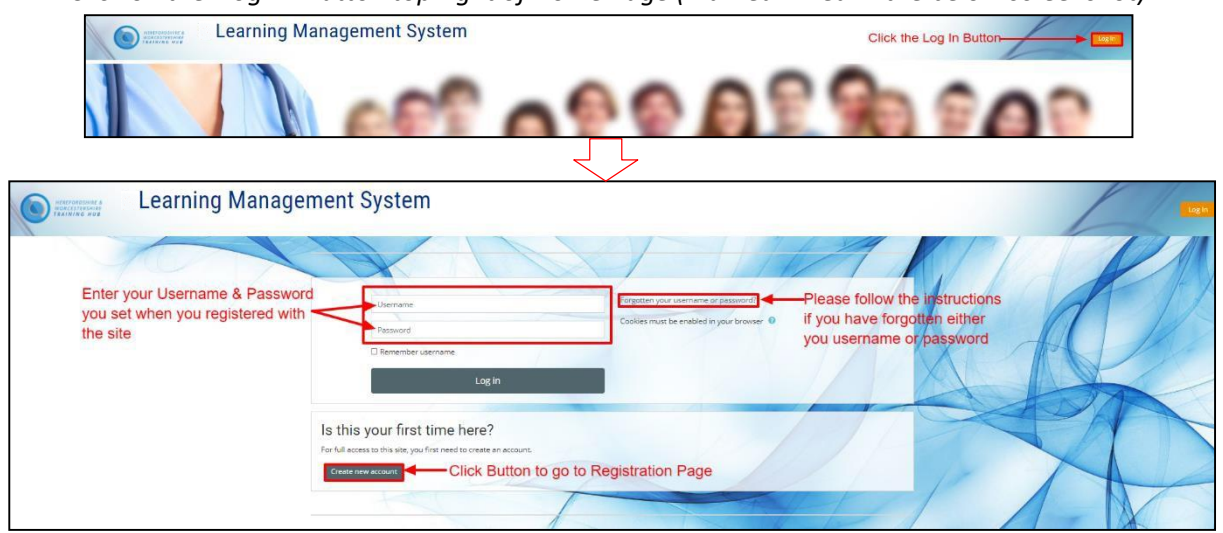

#### *Click on the 'Log in' Button top right of Home Page (marked in red in the below screenshot)*

### How to Register

#### Login URL https://www.hwth-lms.co.uk/login/index.php

Registration Page URL <a href="http://www.hwth-lms.co.uk/login/signup">www.hwth-lms.co.uk/login/signup</a>

#### Please fill all Required fields: -

**Username** – Lowercase

**Password** – The password must have at least 8 characters, at least 1 digit(s), at least 1 lower case letter(s), at least 1 upper case letter(s), at least 1 non-alphanumeric character(s) such as \*, -, or #. This is for security reasons and your online protection.

To enter your password, click the **pen** and to see what you have entered hit the **eye**.

**Email address** and **Re-enter Email address** –Please duplicate your email address for security reasons. Please use your intuitional email address rather than your personal email address.

Please Screen shot on the next page which gives you some pointers you may need.

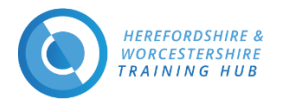

|                                           | HEI<br>WO<br>TRA               | REFORDSHIRE &<br>RCESTERSHIRE<br>INING HUB                                                                                   |                                                                                       |
|-------------------------------------------|--------------------------------|----------------------------------------------------------------------------------------------------|---------------------------------------------------------------------------------------|
|                                           | New accour                     | nt                                                                                                    |                                                                                       |
|                                           | - Choose yo                    | ur username and passwor                                                                                                    |                                                                                       |
|                                           | Username 0                     | joeblog                                                                                                    |                                                                                       |
| Click the <b>PEN</b> to enter your passwo | rds                            | The password must have at least 8 ch<br>at least 1 lower case letter(s), at least 1<br>least 1 non-alphanumeric character(s) | aracters, at least 1 digit(s),<br>I upper case letter(s), at<br>such as as *, -, or # |
|                                           | Password 0                     | Click to enter text                                                                                                    | Click the EYE to reveal the password entered                                          |
| Password 0                                | ✓ More deta                    | ils                                                                                                    |                                                                                       |
| Press enter to save changes               | Email Address 0                | Joe.Blogs@nhs.net                                                                                                    |                                                                                       |
|                                           | 0                              | 4.h                                                                                                    |                                                                                       |
|                                           | Re-enter Email<br>Address      | Joe.Blogs@nhs.net                                                                                                    |                                                                                       |
|                                           | First name 0                   | Joe                                                                                                    |                                                                                       |
|                                           | Surname 0                      | Blogs                                                                                                    |                                                                                       |
|                                           | City/town                      |                                                                                                    |                                                                                       |
|                                           | Country                        | Select a country                                                                                                    | Drop Down List                                                                        |
|                                           | <ul> <li>Profession</li> </ul> | & Practice Details                                                                                                    |                                                                                       |
|                                           | Job Role 0                     | Choose •                                                                                                    | Drop Down List                                                                        |
|                                           | Practice Name 0                | Choose                                                                                                    | Drop Down List                                                                        |
|                                           | Practice County                | Choose                                                                                                    | wn List                                                                               |
|                                           | Security<br>question           | I'm not a robot                                                                                                    | NGATCHA<br>Marao Tema                                                                 |

### Screensho

# How to use Forgotten Username or Password

Forgotten Password URL <a href="https://www.hwth-lms.co.uk/login/forgot\_password.php">https://www.hwth-lms.co.uk/login/forgot\_password.php</a>

To reset your password, submit your username or your email address below. If we can find you in the database, an email will be sent to your email address, with instructions how to get access again.

| Username      |               |             |
|---------------|---------------|-------------|
| Search        |               |             |
| (Contraction) | OR            |             |
| nel address   | 4             |             |
| Search        |               |             |
|               |               |             |
| Er            | Email address | Emsladdress |

It cont

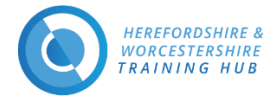

## How to manage your Notifications

### You must be logged in to manage your notifications

**Step One**  $\rightarrow$  Click on the drop down arrow to the top right of the web page

### **Step Two** → Select Preferences

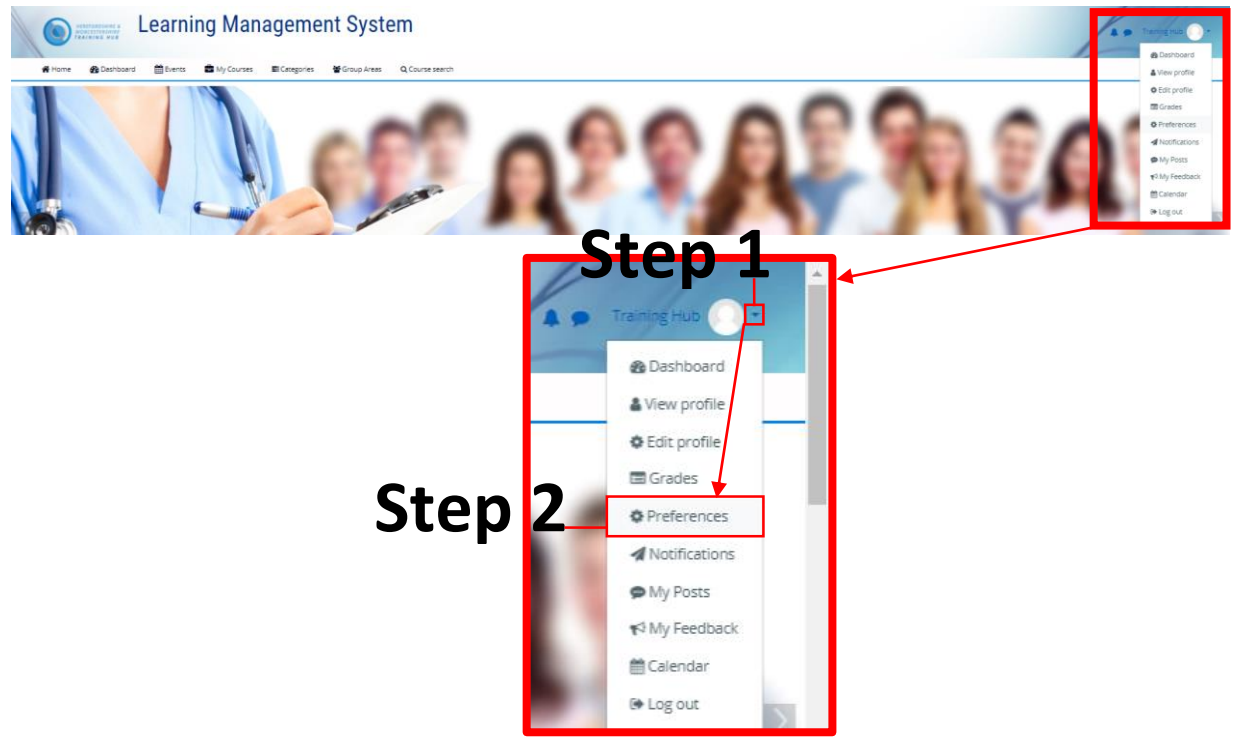

### **Step Three** $\rightarrow$ Under the block User Account click on Notification Preferences

| Deshboard      Preferences                                                            |                                    |                                                                  |                                                               |  |
|---------------------------------------------------------------------------------------|------------------------------------|------------------------------------------------------------------|---------------------------------------------------------------|--|
| eferences<br>Iser account<br>ds profile<br>hererera language<br>our performance       | Blog<br>Biog p<br>Extern<br>Region | S<br>efferences<br>a n external blog                             | Badges<br>Mange sages<br>Badgest settings<br>Badgest settings |  |
| urse preferences<br>lesder preferences<br>ssage preferences<br>citicacion preferences |                                    | <b>[</b>                                                         | 7                                                             |  |
|                                                                                       |                                    | Preferences                                                      |                                                               |  |
|                                                                                       |                                    | Edit profile<br>Change password<br>Preferred language            |                                                               |  |
|                                                                                       |                                    | Editor preferences<br>Course preferences<br>Calendar preferences |                                                               |  |
|                                                                                       | Ctan 2                             | Message preferences                                              |                                                               |  |

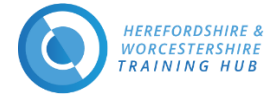

**Step Four**  $\rightarrow$  Here you can pick and choose what notifications you receive, how you receive them or disable all notifications

| Learning Management System                                                                                                    | 1          | 1.             | Training In | •            |
|----------------------------------------------------------------------------------------------------|------------|----------------|-------------|--------------|
| A Carboard      Berrs ■ Cargories ■ Cargories ■ Comprise ■ Comprises ■ Comprises ■ Comprises      Carboard > Professores > Other accurs > Notifaction preferences     C+ ∩ P ∧ Online notificat | ions Email | Notif          | icati       | ons          |
| Notification preferences JLCP 4                                                                                                    | Sec.       | <u>}</u>       |             |              |
| Disable notifications                                                                                                    |            |                | Υ.          |              |
|                                                                                                    |            | Web            | Email       | 0            |
| Assignment                                                                                                    | Online     | e Offline<br>O | Online<br>0 | Offline<br>O |
| Assignment notifications                                                                                                    | on         | or             | On          | On           |
| Feedback                                                                                                    | Online     | Offline        | Online      | Offline      |
| Restaci notifications                                                                                                    | Off        | or             | On          | On           |
| Feedback reminder                                                                                                    | Off        | or             | On          | On           |
| Forum                                                                                                    | Online     | Offine         | Online      | Offine       |
| Subscribed finum pada                                                                                                    | Off        | or             | On          | On           |
| Subscribed forum digess                                                                                                    | Off        | Off            | On          | On           |
| Open Forum                                                                                                    | Online     | Offline        | Online      | Offline      |
| Fubscritted Open Rinum posts                                                                                                    | Off        | Off            | On          | On           |
| Lubscribed Open Rinum digets                                                                                                    | on         | or             | On          | On           |
| Lesson                                                                                                    | Online     | Offine         | Online      | Offine       |
| Lesson essay graded notification                                                                                                    | no         | or             | On          | On           |
| Signup sheet                                                                                                    | Online     | Offine         | Online      | Offline      |
| Signup intex notification                                                                                                    | no         | or             | On          | On           |
| Bedge recipient notifications                                                                                                    | On         | On             | Off         | On           |
| Bedge creation motifications                                                                                                    | Off        | Off            | Off         | On           |
| Comment posted on a learning plan                                                                                                    | no         | or             | On          | On           |
| Comment passed on a competency                                                                                                    | Off        | Off            | On          | On           |
| insigna generated by prediction modes                                                                                                    | On         | On             | Off         | On           |
| Ulessage contact requests notification                                                                                                    | Off        | or             | on          | On           |
| Asynchronous becupinessore notifications                                                                                                    | On         | On             | Off         | On           |
| Crade notifications                                                                                                    | On         | On             | Off         | On           |
| Manual enrolments                                                                                                    | Online     | Offine         | Online      | Offline      |
| Manual enotiment exploy notifications                                                                                                    | no         | or             | On          | On           |
| Self enrolment                                                                                                    | Online     | Offine         | Online      | Offline      |
| Self-envolment explity rotifications                                                                                                    | Off        | or             | On          | On           |
| Event Reminders                                                                                                    | Online     | Offline        | Online      | Offline      |
| Reminder notifiations for Size events                                                                                                    | Off        | or             | On          | On           |
| Reminder racifications for User events                                                                                                    | Off        | orr            | On          | On           |
| Reminder reoffusions for Course evens                                                                                                    | Off        | Off            | On          | On           |
| Reminder rectifications for Course Category events                                                                                                    | Off        | Off            | On          | On           |
| Removaler restructions for Group events                                                                                                    | Off        | or             | On          | On           |
| Reminder notifications for Activity events                                                                                                    | Off        | or             | On          | On           |
| Data privacy                                                                                                    | Online     | Offline        | Online      | Offine       |
| Data request processing results                                                                                                    | On         | On             | On          | On           |
| Inbound message configuration                                                                                                    | Online     | Offine         | Online      | Offine       |
| Wessage to confirm that an indound message came from you                                                                                                    | Off        | or             | On          | On           |
| Warning when an inbound message could not be processed                                                                                                    | Off        | Off            | On          | On           |
| Confirmation that a message was successfully processed                                                                                                    | Off        | or             | On          | On           |
|                                                                                                    |            |                |             | -            |

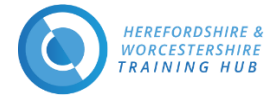

### How to Sign-up to the ARRS Workshop Live Webinar

Navigate to the LMS and login <u>www.hwth-lms.co.uk</u>

1. On the Home Page you will see a list of courses. Click on the course **ARRS Workshop Live Sessions** box.

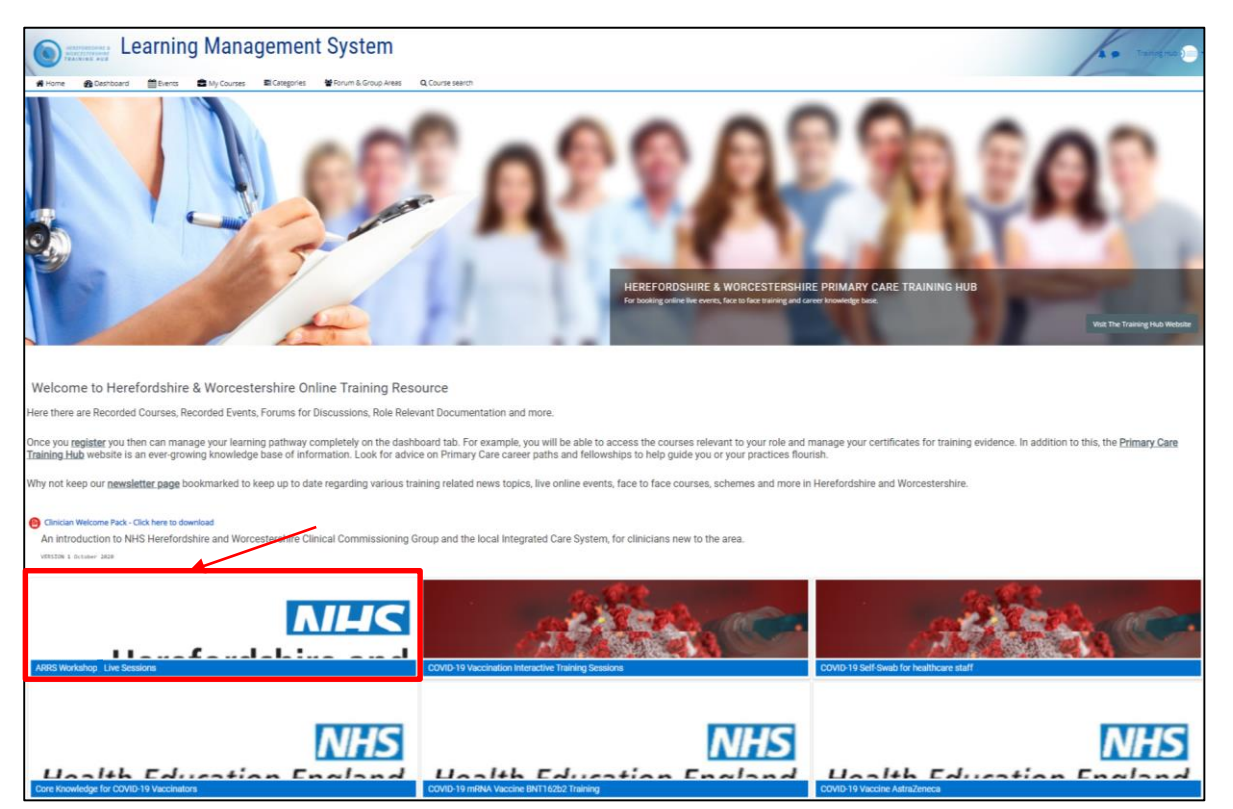

Home Page Screenshot

- 2. For each Session being held you will see a Signup Sheet to Training Session with a date on the course page (*Like the screenshot below*). You must sign up to join any of these sessions.
- a. Please click on the date link you wish to sign up too. (*The screenshot below shows you an example of the first two dates in the series. The rest of the dates will be below when scheduled*)

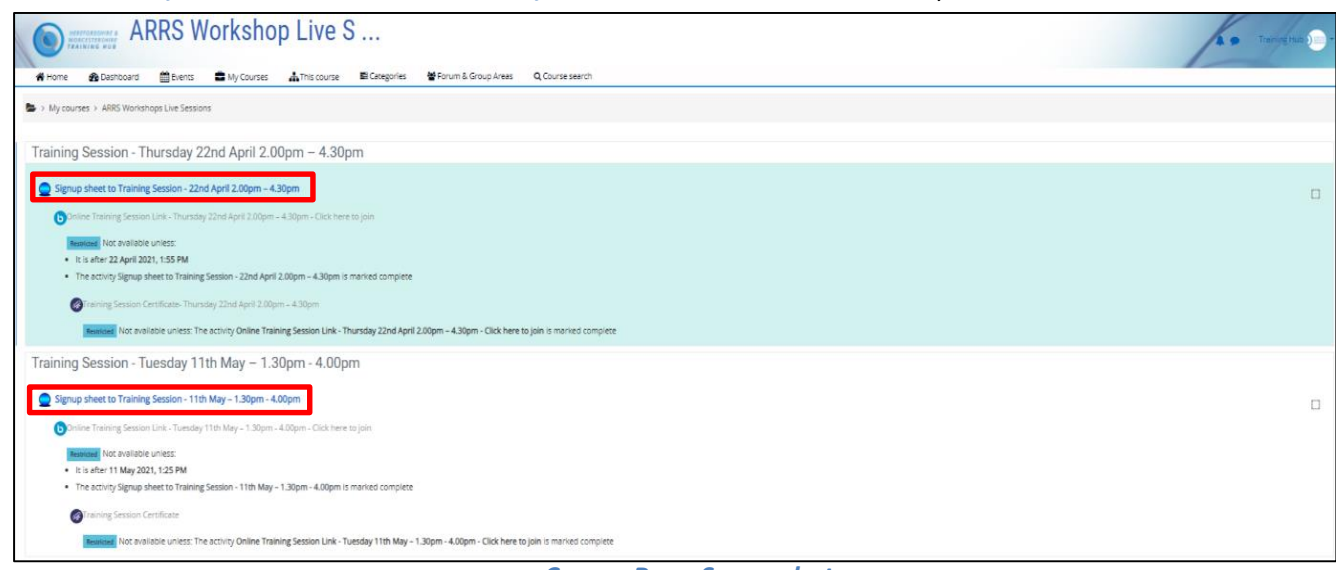

Course Page Screenshot

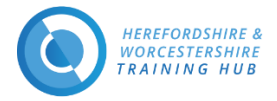

3. Click the Sign me up for this session button

| MERE<br>WOR   |                        | RRS W             | orksho               | p Live S           | S                    |                                |                                 |                  |
|---------------|------------------------|-------------------|----------------------|--------------------|----------------------|--------------------------------|---------------------------------|------------------|
| 😭 Home        | 🚯 Dashboard            | 🛗 Events          | My Courses           | This course        | E Categories         | 🚰 Forum & Group Areas          | Q Course search                 |                  |
| 🗁 > My course | es > ARRS Worksh       | ops Live Session  | s > Training Session | - Thursday 22nd Ap | oril 2.00pm – 4.30pn | 1 > Signup sheet to Training S | iession - 22nd April 2.00pm – 4 | .30pm > Sessions |
| Signup :      | sheet to Tr            | raining Se        | ession - 221         | nd April 2.0       | 00pm - 4.3           | 0pm<br>s to be scheduled.      |                                 |                  |
| The signup st | neet has 50 places,    | with 0 participar | ts                   |                    |                      |                                |                                 |                  |
| Training      | J Session - 2          | 22nd April        | 2.00pm – 4.          | 30pm               |                      |                                |                                 |                  |
| 50 places a   | vailable in total (0 u | used, 50 free)    |                      |                    |                      |                                |                                 |                  |
| Sign me up t  | for this session       | •                 | -CLICK H             | IERE               |                      |                                |                                 |                  |
|               |                        |                   |                      |                    |                      |                                |                                 |                  |
|               |                        |                   |                      |                    |                      |                                |                                 |                  |
|               |                        |                   |                      |                    |                      |                                | Jump to                         |                  |

Sign Up Page Screenshot

| HERI<br>WOR<br>TRAIL       | EFORDSHIRE & A               | RRS W                | /orksho               | p Live S                               | S                                 |                              |                                                 |
|----------------------------|------------------------------|----------------------|-----------------------|----------------------------------------|-----------------------------------|------------------------------|-------------------------------------------------|
| 😭 Home                     | 🚯 Dashboard                  | 🛗 Events             | 💼 My Courses          | This course                            | Categories                        | 嶜 Forum & Group Areas        | <b>Q</b> Course search                          |
| 🖕 > My cours               | es > ARRS Work               | shops Live Sessio    | ns > Training Sessior | n - Thursday 22nd A                    | pril 2.00pm – 4.30p               | m > Signup sheet to Training | Session - 22nd April 2.00pm – 4.30pm > Sessions |
| Signup<br>Please sign up t | sheet to                     | Training S           | Session - 22          | nd April 2.1<br>ng list will appear fo | 00pm - 4.3<br>or the upcoming dat | 80pm<br>es to be scheduled.  |                                                 |
| The signup sl              | heet has 50 place            | es, with 1 participa | ants                  |                                        |                                   |                              |                                                 |
| Training                   | g Session -                  | 22nd Apri            | l 2.00pm – 4.         | 30pm                                   |                                   |                              |                                                 |
| 50 places a                | available in total (         | 1 used, 49 free)     |                       |                                        |                                   |                              |                                                 |
| You are s<br>Remove my     | igned up to this s<br>signup | You a                | are now signed        | up and can jo                          | oin the live se                   | ssion.                       |                                                 |

**Confirmed Sign Up Page Screenshot** (where you can remove your sign up if you can't attend)

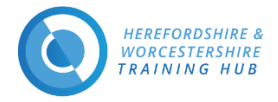

### How to Connect to an ARRS Workshop Live Webinar

### On the Course Page you can click the Online Training Session Link - DATE- Click here to join

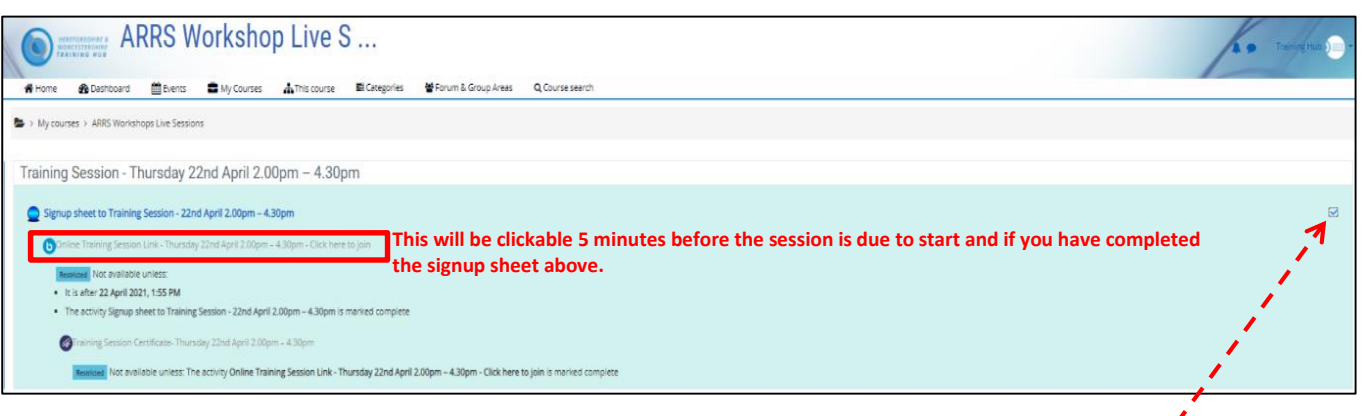

#### Course Page Screenshot

this is the icon for the our live streaming software BigBlueButtonBN)
 this Tick box means you have completed the activity to the left)

#### Tips

- Refresh the page if you have gone away and come back
- Make sure you can see a little tick in the box on the right of the activity
- The Job Role you registered with dictates your ability to access courses and live/recorded events
- 🗩 You can access live sessions from your events calendar
- 🗩 You can access the courses via your
  - o **Dashboard**
  - My Courses drop down in the header
  - Categories drop down in the header
- Access to Forum and Group Dedicated areas will be dependent on if you have been invited to participate
- **Recorded live sessions can be found on the same course pages as the live events**
- You can access you certificates for your completed courses and live event on the course page or in your profile (which can be found in the drop down in the top right of the webpage)